# ZMENA HESLA NA KOMUNIKÁCIU S BANKOU

### KROK 1

Prihláste sa do aplikácie Smart Banking.

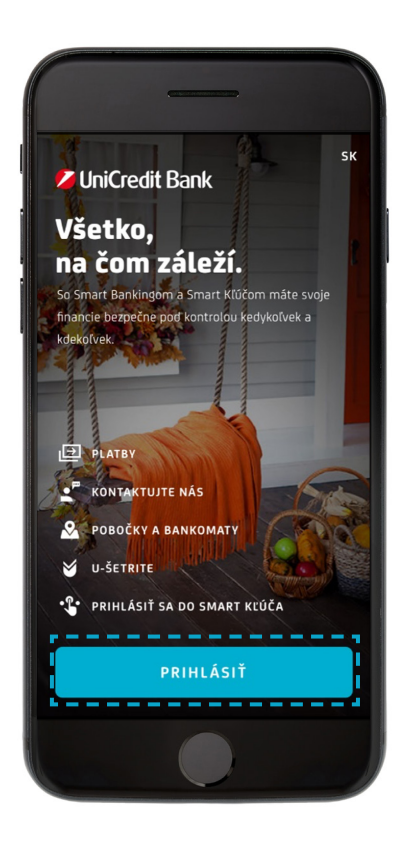

#### KROK 2

Kliknite v pravom dolnom rohu na možnosť VIAC.

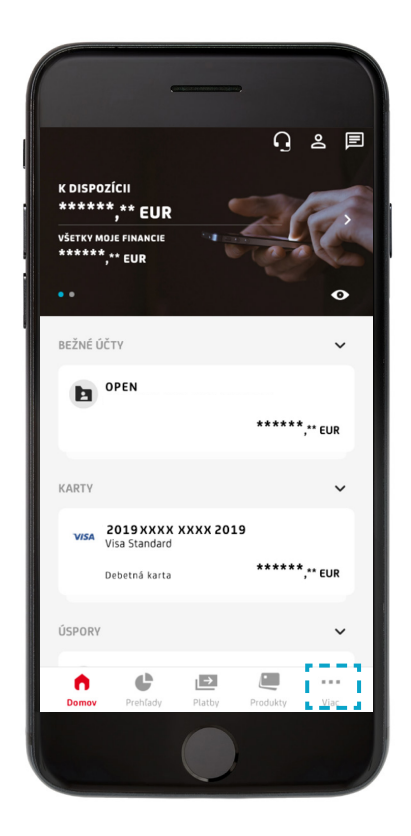

### **KROK 3** Kliknite na možnosť NASTAVENIA.

|     | _                                                                                                    |
|-----|----------------------------------------------------------------------------------------------------|
| Vi  | ODHLÁSIŤ 🕜                                                                                             |
| 2   | MÔJ PROFIL >                                                                                           |
| F   | SPRÁVY >                                                                                               |
|     | DOKUMENTY Výpisy z účtu a ďalšie dokumenty                                                             |
| \$  | NASTAVENIA<br>Jazyk, zabezpečenie a oznámenia                                                          |
| ٢   | SÚHLASY TRETÍM STRANÁM<br>Spravujte súhlasy k prístupu na Vaše<br>platobné účty udelené tretím stranám |
| 10  | MOJE ŽIADOSTI >                                                                                        |
| Dom | nov Prehľady Platby Produkty Viac                                                                      |
|     |                                                                                                    |

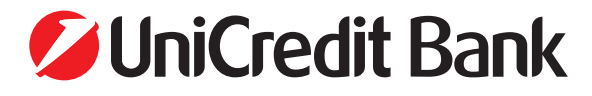

# ZMENA HESLA NA KOMUNIKÁCIU S BANKOU

**KROK 4** Zvoľte možnosť BEZPEČNOSŤ.

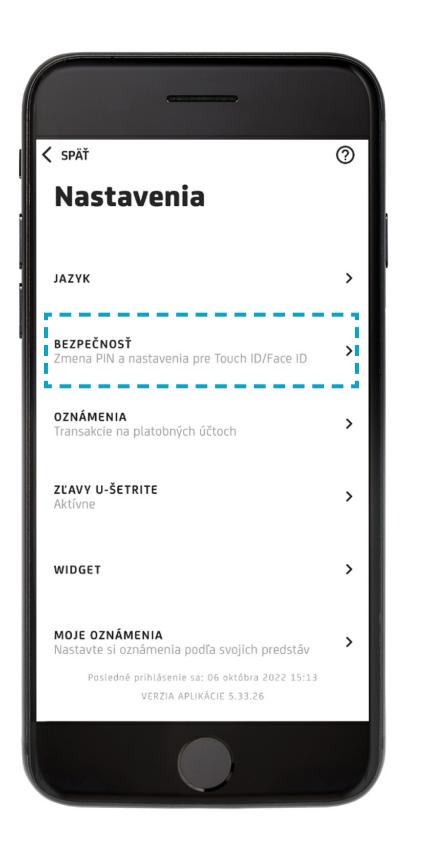

#### KROK 5

Kliknite na ZMENIŤ HESLO NA KOMUNIKÁCIU S BANKOU.

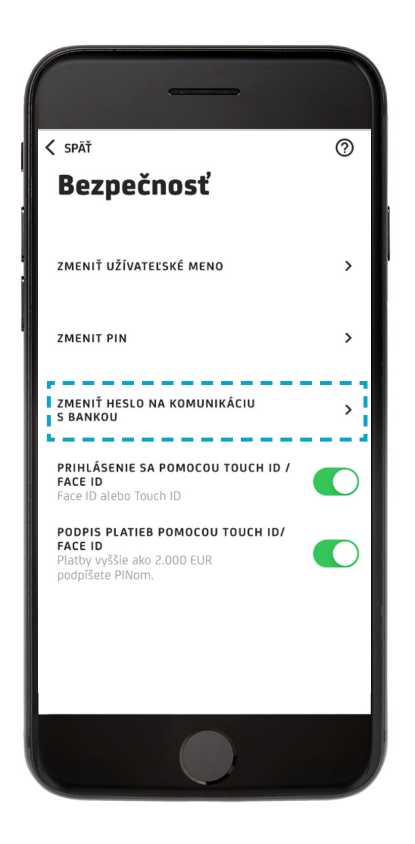

## KROK 6

Nové heslo zadajte dvakrát a kliknite na POKRAČOVAŤ.

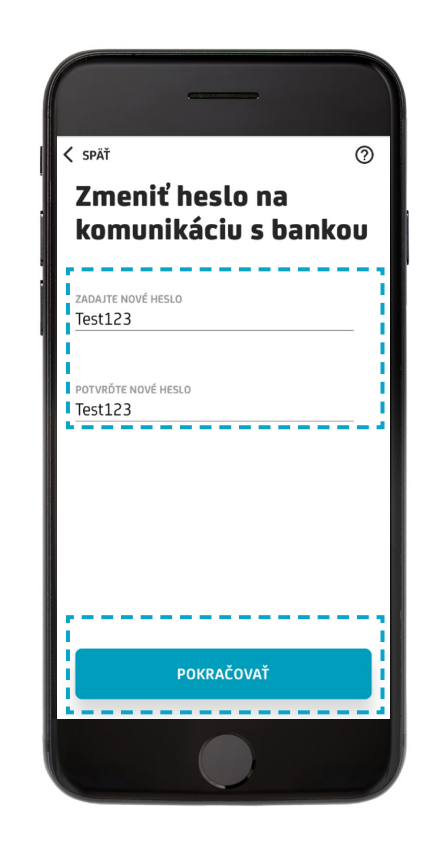

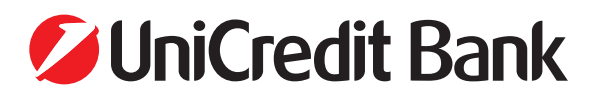

# ZMENA HESLA NA KOMUNIKÁCIU S BANKOU

### KROK 7

Potvrďte zmenu svojím PIN kódom pre prihlásenie do aplikácie a kliknite na HOTOVO.

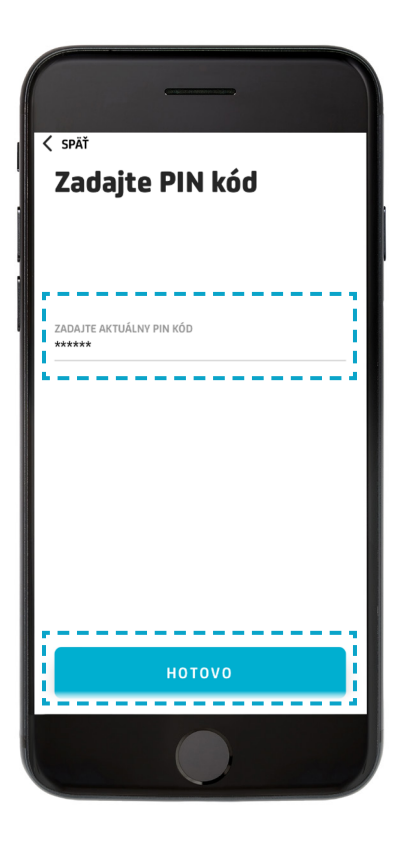

#### **KROK 8**

Vaše heslo pre komunikáciu s bankou bolo úspešne zmenené.

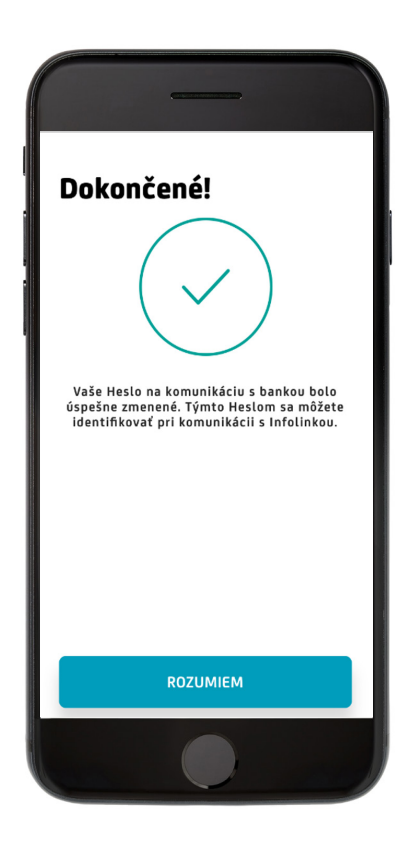

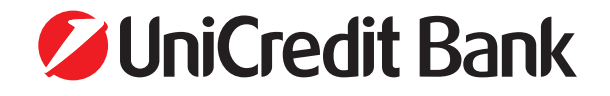